### Amazon Prime Day

Social Media Strategies to Maximize Your Amazon Prime Day Sales

When it comes to promoting **Amazon Prime Day** products on social media, there are specific strategies to consider.

While Amazon has its own advertising platform, social media offers a wider reach and audience targeting options.

#### Choosing the Right Ad Formats

While Amazon ads focus on product details, social media advertising requires a different approach.

Here are some effective ad formats to consider:

Meta Collection Ads: Users can explore products in a full-screen experience or be directed to your landing page. Click to see the ad specs here.

**Meta Carousel Ads:** Users can swipe through and be directed to your landing page. <u>Click to see the ad specs here.</u>

3

YouTube Shopping Ads: YouTube Shopping Ads will then display your products on the platform. Set up guide here.

**TikTok Interactive Add-Ons:** Engage viewers with your awareness campaigns and incentivize them to explore your Prime Day deals. <u>Set up guide here.</u>

#### Standing Out During Prime Day

#### Overcoming Platform Policies

Social media platforms often restrict linking directly to Amazon stores.

Solution? Landing pages! These dedicated webpages showcase your Prime Day products without violating platform terms. Plus, they offer more space to highlight unique selling points and tailor messaging to your audience.

#### **Precision Targeting**

With the fierce competition during Prime Day, targeting the right audience is crucial.

Utilize custom audiences, lookalike audiences, and retargeting options to reach those most likely to be interested in your products.

#### **Tracking Your Success**

Tracking the effectiveness of your campaigns requires proper backend analytics. Use UTM parameters in your landing page URLs to see where your traffic is coming from.

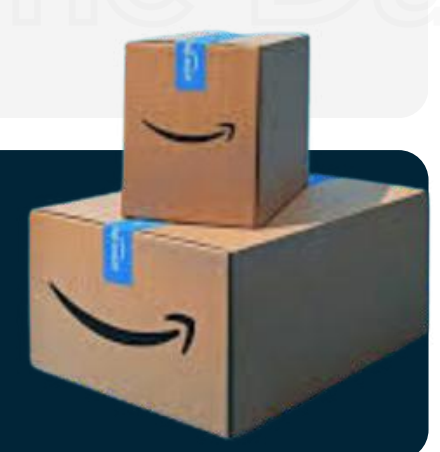

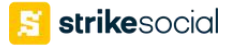

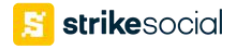

#### **Ad Specs Guide**

### Meta Collection Ads

Video Type: MP4, MOV or GIF Image Type: JPG or PNG Resolution: At least 1080 x 1080 pixels Ratio: 1:1

Video Max. File Size: 4 GB Image Max. File Size: 30 MB

Primary Text: 125 characters Headline: 40 characters Landing Page URL: Required Instant Experience: Required

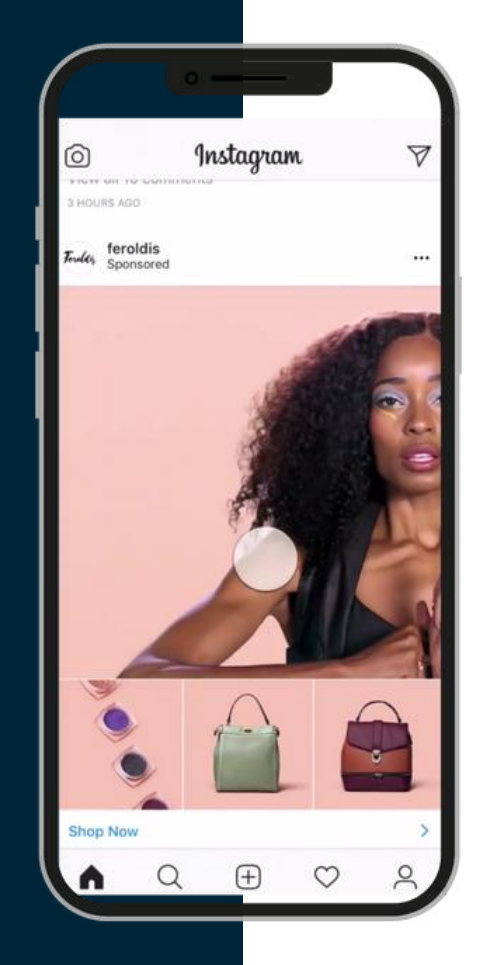

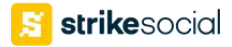

 $\oplus$ 

#### Set up Guide

## YouTube Shopping Ads

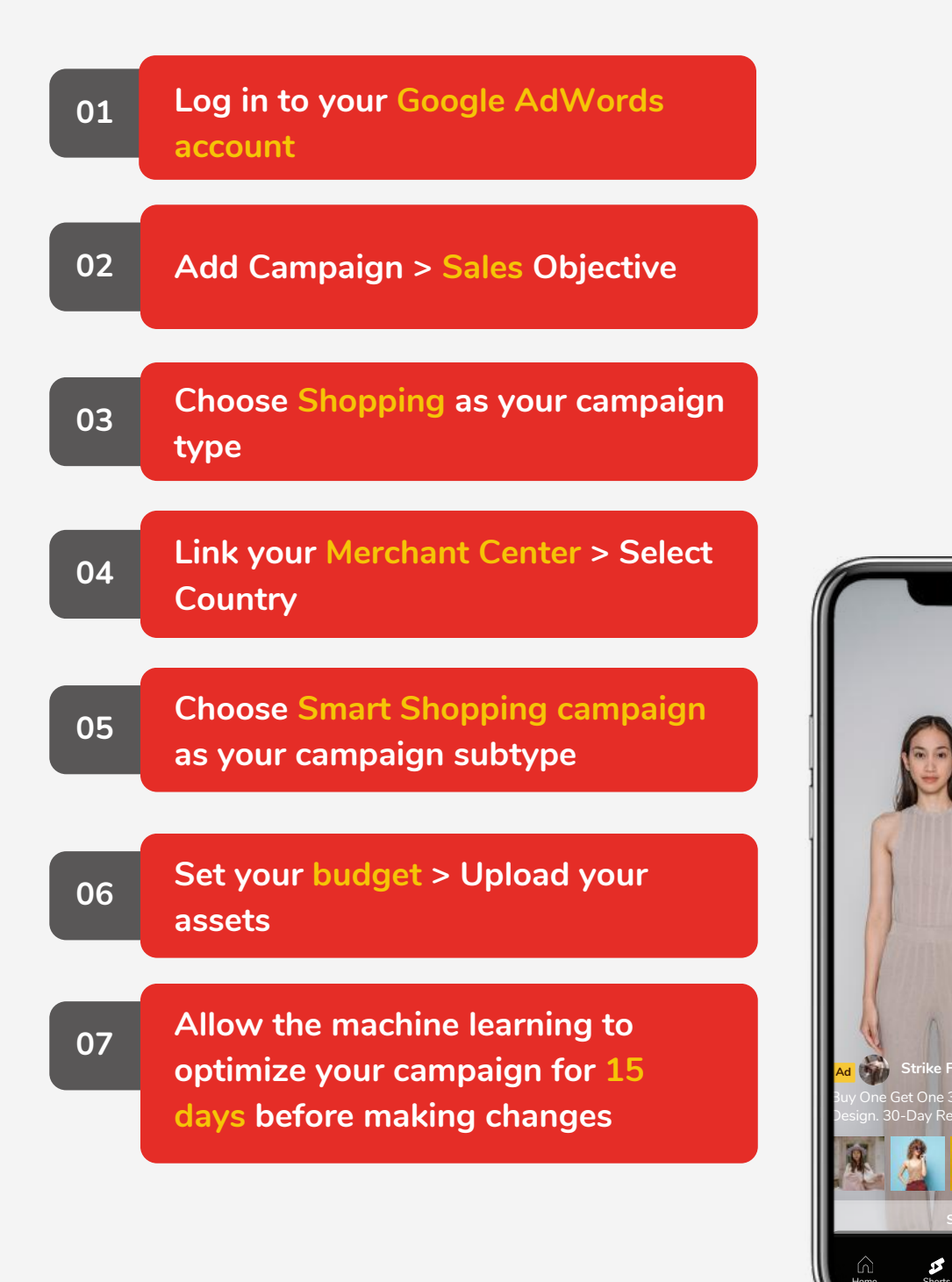

#### Ad Specs Guide

## Meta Carousel Ads

Video Type: MP4, MOV or GIF Image Type: JPG or PNG Resolution: At least 1080 x 1080 pixels

Video duration: 1 sec to 240 mins Ratio: 1:1

Video Max. File Size: 4 GB Image Max. File Size: 30 MB

Landing Page URL: Required # of Carousel Cards: 2-10

Headline: 32 characters Description: 18 characters Primary Text: 125 characters

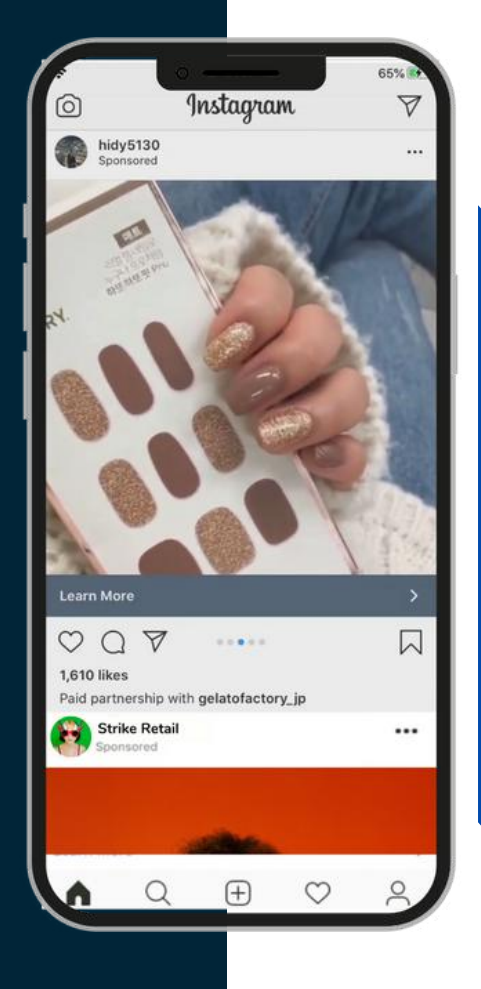

strike social

📕 strikesocial.com

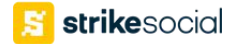

#### Set up Guide

## TikTok Interactive Add-Ons

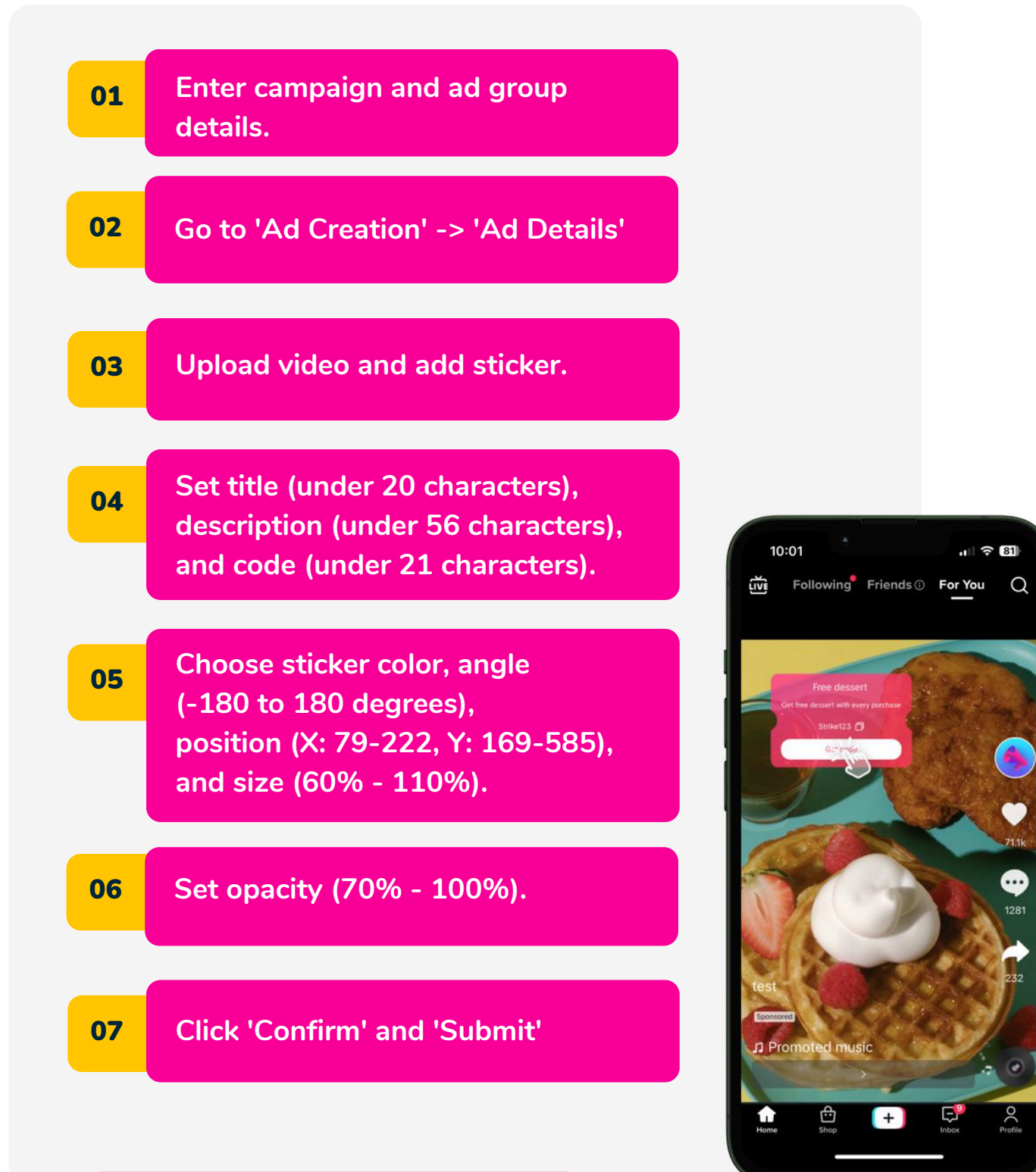

# Strike Social LinkedIn

Join our <u>LinkedIn community</u> for exclusive advertising and data science content.

### **Follow us**

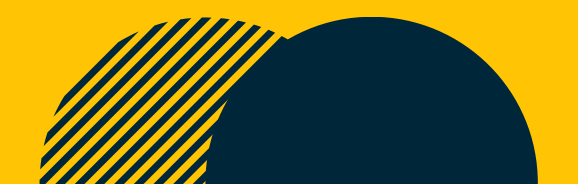